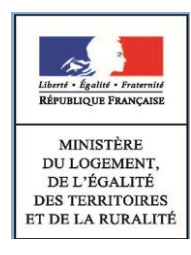

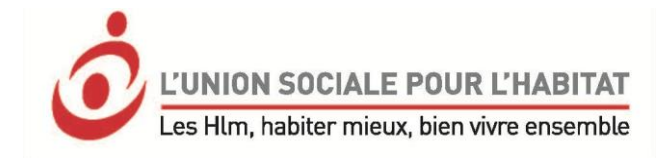

# Guide de la demande de logement social en ligne

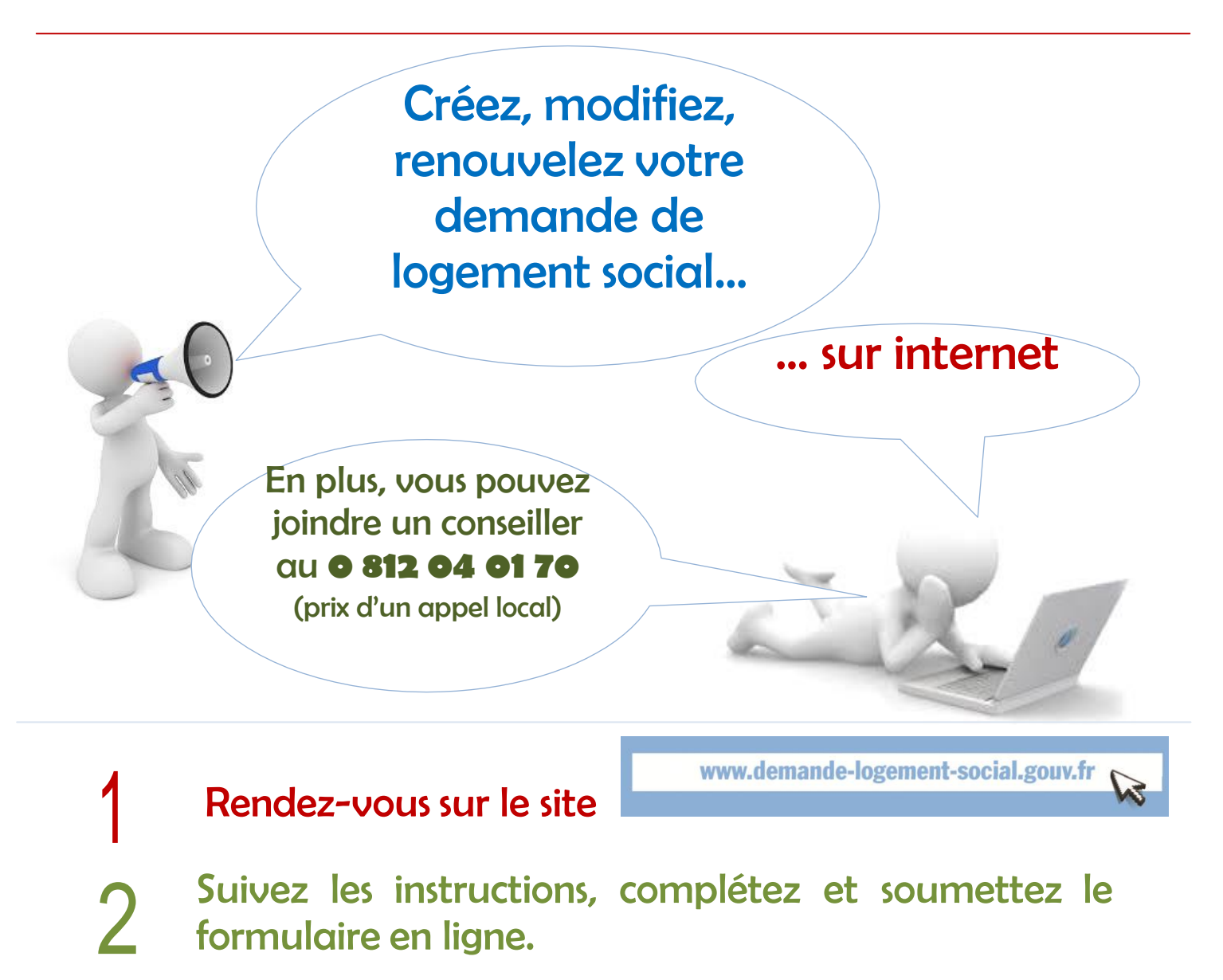

- 3 Joignez votre pièce d'identité sous format numérique, validez.
  - Déposez des pieces justificatives sur le portail grand public.

Ce guide détaille toute la procédure et les différentes étapes de la création de votre demande. Il sera surtout utile à tous et en particulier au public qui connaît peu internet.

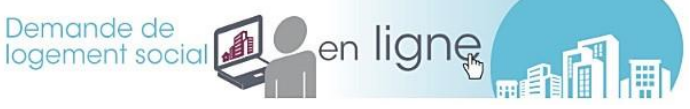

## **CREEZ VOTRE DEMANDE DE LOGEMENT**

#### **ETAPE 1** : D'ABORD, PREPAREZ VOS DOCUMENTS

1) **Pièces d'identité** des différentes personnes de votre foyer

**Scannez ou photographiez le recto et le verso de la pièce d'identité du demandeur principal** (carte d'identité ou passeport ou titre de séjour en cours de validité attestant de la régularité du séjour sur le territoire français) au format PDF, PNG, JPG, JPEG, GIF, BMP (taille maximale : 5Mo).

- 2) Deux derniers avis d'imposition des personnes majeures rattachées au foyer
- Ressources mensuelles: Justificatifs de revenus et de ressources des différentes personnes de votre foyer (bulletin de salaire, retraite, CAF, Pôle emploi.. etc)
- 4) Documents sur votre logement actuel : montant loyer, APL/AL, superficie...

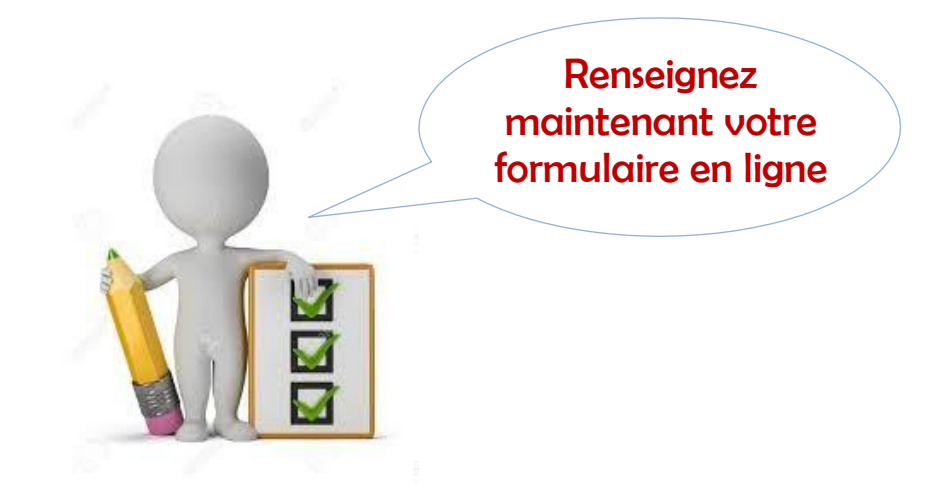

#### **ETAPE 2** : CONNECTION/CREATION DE LA DEMANDE

- 1) **Connectez-vous** au site <u>https://www.demande-logement-</u> <u>social.gouv.fr</u>.
- Cliquez sur « créer une demande ». Lire attentivement les explications pour déposer une demande et cliquez sur « étape suivante ».
- 3) **Saisissez le code postal** de la commune demandée « Validez ». Liste des bailleurs « continuer ».
- 4) **Répondez aux questions** sur l'éligibilité de votre demande de logement « valider ». Informations sur l'éligibilité « valider ».
- 5) **Identifiez-vous** (civilité, nom, prénom, date de naissance, mail\*), « enregistrer la saisie ».

\* Conservez toujours la même adresse mail, elle vous sera demandée à chaque accès au site. C'est aussi à cette adresse que vous recevrez toutes les informations concernant votre dossier

6) Vous allez maintenant recevoir un mail d'activation de votre adresse électronique. Expéditeur : <u>robot-nuu.csso@developpement-durable.gouv.fr</u>

|   | D                                                                                                    |                              |
|---|----------------------------------------------------------------------------------------------------|------------------------------|
|   | Bonjour,<br>Vous avez débuté la création d'une demande de logement social su<br>www.demande-logement-social.gouv.fr.                                                                          | r le site                    |
|   | Pour pouvoir continuer cette démarche, votre adresse électronique<br>vérifiée.                                                                                                    | doit être                    |
|   | Pour cela, cliquez sur le lien ci-dessous :<br>Activation de votre adresse électronique =                                                                                                    | Code d'activation            |
|   | https://www.demande-logement-<br>social.gouv.fr/authentification/activerMail.do?                                                                                                    |                              |
| Ļ | code=h8HAYXOhKvcg27Y1HZWD9pKz7iYEgUt2b75GZ14418                                                                                                    | 74596062                     |
|   | Dans le cas où ce lien ne fonctionnerait pas, vous pouvez saisir dire<br>le code suivant au niveau du champ "Code d'activation" de la page<br>h8HAYXQhKvcq27YlHZWD9pKz7jYEgUt2b75GZ1441874596 | ctement<br>en cours :<br>062 |

Exemple d'email d'activation :

#### 7) Cliquez sur le lien

ou complétez le Code d'Activation à l'aide du code que vous venez de recevoir par mail. Vous recevez l'indication « Votre adresse électronique a bien été activée ». Cliquez sur « continuez ».

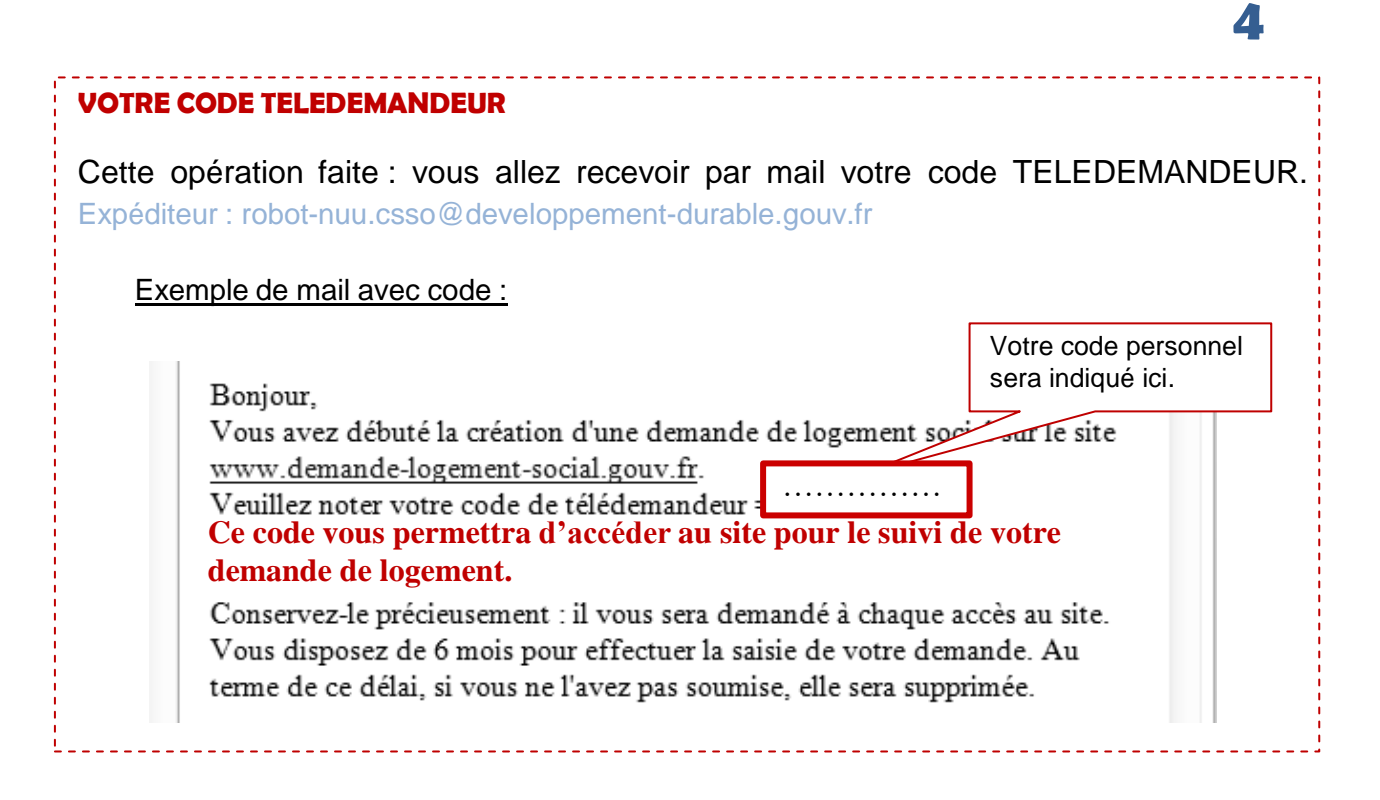

#### VOS NOTES :

.....

## **ETAPE 3:** RENSEIGNEZ LE FORMULAIRE

Les champs marqués par \* sont à renseigner obligatoirement, pour pouvoir valider votre demande. Selon votre situation, cliquez sur ok pour compléter les infos demandées.

| Avez-vous des enfants en garde | ● Oui |
|--------------------------------|-------|
| alternée ? *                   | ○ Non |
| Si oui, combien ?              | 2 Ok  |

Cliquer sur « étape suivante ».

Relisez bien vos données, les informations erronées pourraient mettre en échec une future instruction.

S'il vous manque des éléments, cliquez sur **« sauvegarder temporairement »**, vous pourrez compléter plus tard votre dossier déjà créé (voir encadré « il est impératif de compléter votre demande »).

Pour le revenu fiscal de référence (RFR) : les deux derniers avis d'imposition 2015 - saisir le RFR 2015 sur revenus de 2014 2016 - saisir le RFR 2016 sur revenus de 2015

> Guide de la demande de logement social en ligne - document non contractuel Assistance : 0 812 04 01 70 (prix d'un appel local) de 9h à 19h du lundi au vendredi.

**ETAPE 4 : JOIGNEZ VOTRE PIECE D'IDENTITE** ou votre titre de séjour en cours de validité.

1) **Numérisez ou photographiez** votre pièce recto verso au format PDF, PNG, JPG, JPEG, GIF, BMP (taille maximale : 5 Mo) et « glissez-déposez» votre fichier.

|                                                                                                    | 1                                                                                                    |
|----------------------------------------------------------------------------------------------------|----------------------------------------------------------------------------------------------------|
| Vous pouvez Joindre ici les pièces justificatives de votre demande de logement.<br>Les pièces déposées sur le portail pourront être modifiées ou supprimées par les agents dans le cadre de l'instruction de votre dossier.<br>Si votre demande n'est pas encore validée (sans numéro unique d'enregistement), vous pouvez joindre ici le recto-verso de votre cade citidentié ou<br>de séjour. À défaut, vous devrez vous rendre auprès d'un guichet enregisteur pour faire valider votre demande et obtenir un numéro unique d'enregis | Cliquez, ajouter<br>votre fichier.                                                                                                    |
| Accès direct Identité du demandeur:                                                                                                    | Fichiers Vous pouvez glisser untes fichiers dans cette zone afin de les ajourer au-pestificatif<br>ou utiliser le bour un fichier".                                      |
| Identité du demandeur Carte d'identité ou passeport du demandeur Las fichiers à londre à votre demande                                                                                                    |                                                                                                    |
| Titre de séjour du demandeur<br>Glissez déposez ici<br>Les fichiers à joindre à votre demande<br>Cilquez ici                                                                                                    | Details du justificatif Catégorie : Identité du demandeur Type de document : Carte d'identité our port du demandeur Date de fin de validité : U IMM AAA 🗎 Commentaires : |
| Ajouter un justificatif<br>Les documents déposés vont être concaténés et compressés en un unique                                                                                                    | document pdf.                                                                                                    |
| Il vous est conseillé de vérifier que le document ainsi produit est lisible.<br>Confirmez-vous votre choix ?                                                                                                    | Identité du demandeur                                                                                                    |
| Confirmer X Annuler                                                                                                    | Carte d'Identité ou passeport du demandeur                                                                                                    |
|                                                                                                    | Titre de séjour du demandeur                                                                                                    |
|                                                                                                    | Glissez déposez ici<br>Les fichiers à joindre à votre demande<br>Cliquez ici                                                                                             |
|                                                                                                    |                                                                                                    |
|                                                                                                    | Buvegarder temporairement<br>(Nax. 8 most) Soumettre pour validation                                                                                                    |

**Ce justificatif d'identité est obligatoire pour que la demande soit enregistrée.** Si vous ne pouvez pas le joindre, lisez l'encadré « il est impératif de compléter votre demande ».

## **ETAPE 5 : SOUMETTEZ VOTRE DEMANDE**

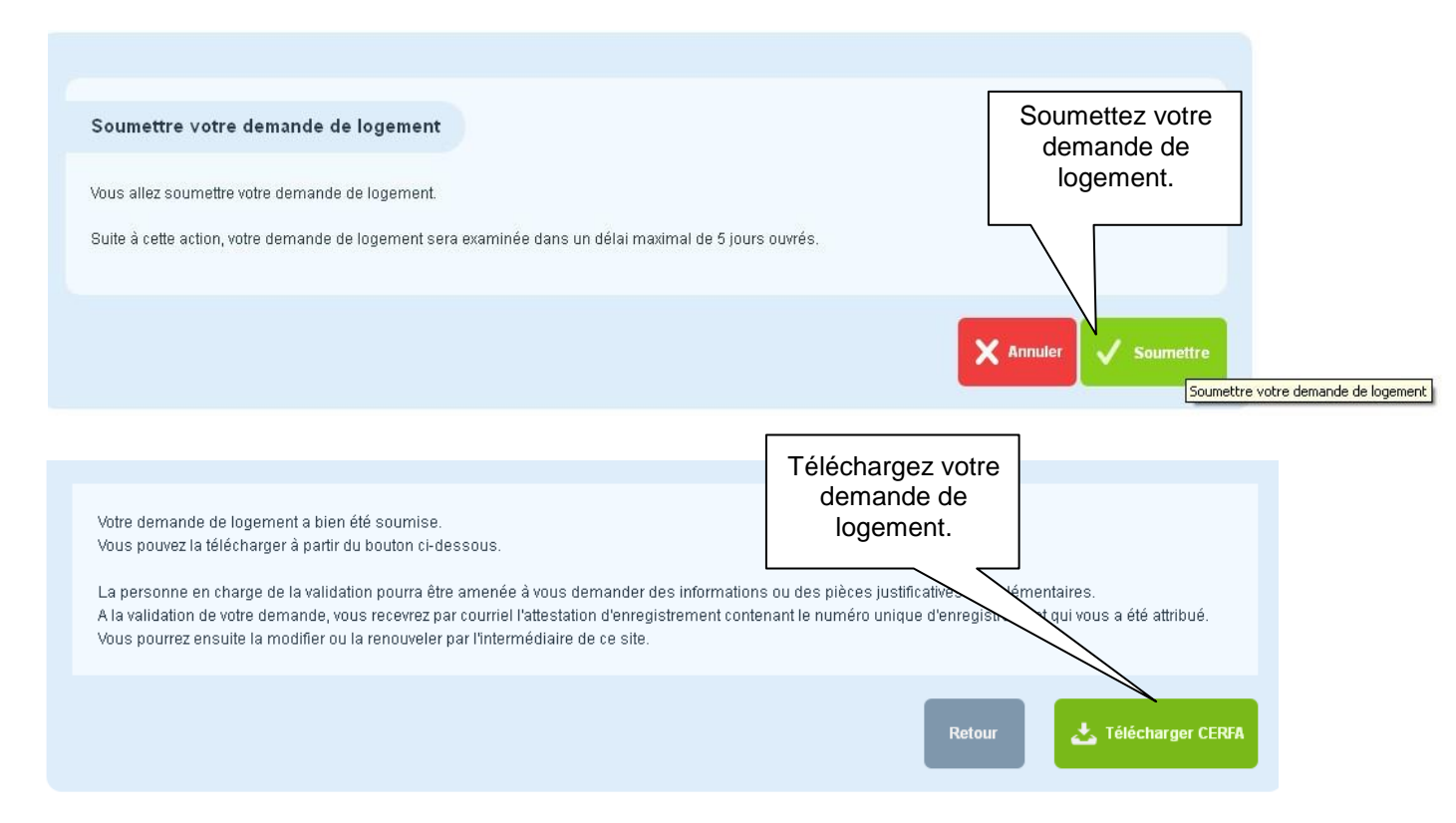

## **ETAPE 6 :** RECEPTION DE VOTRE ATTESTATION D'ENREGISTREMENT

Après validation de votre demande, vous recevrez un mail confirmant l'enregistrement de votre dossier. Vous trouverez en pièce jointe le récepissé attestant de l'enregistrement de la demande et comportant le Numéro unique d'Enregistrement (NUD)\* valable un an.

\*Conservez le précieusement, il vous sera demandé à chaque accès au site.

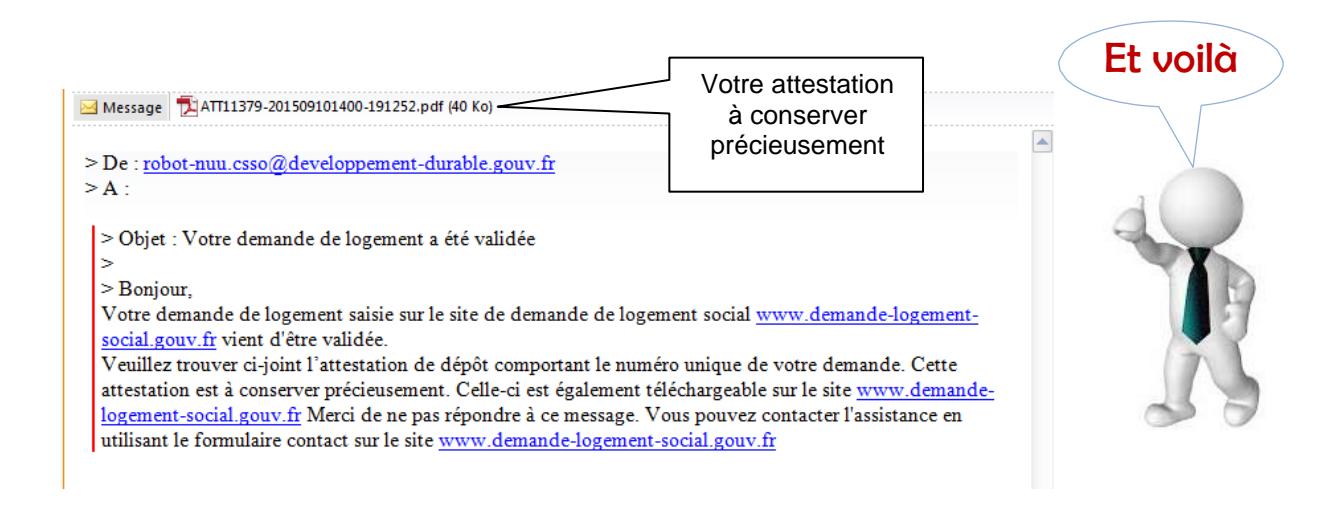

Guide de la demande de logement social en ligne - document non contractuel Assistance : 0 812 04 01 70 (prix d'un appel local) de 9h à 19h du lundi au vendredi.

#### 6

#### IL EST IMPERATIF DE COMPLETER VOTRE DEMANDE

Si vous n'avez pas pu remplir tout le formulaire par manque d'informations (revenus, impôts, pièce d'identité...) et que vous n'avez pu « soumettre pour validation », vous avez 6 mois pour compléter votre demande en ligne.

#### Vous devrez alors :

- vous reconnecter au site, rubrique « accéder à ma demande », « demande de logement en cours de saisie », rentrer « votre code de télédemandeur, date de naissance et adresse électronique » activée à l'étape 2 ; « validez » ; « modifiez » ; insérer le document comme à l'étape 4, puis « Soumettre pour validation ».

## Si vous ne pouvez toujours pas joindre la copie numérique de votre pièce d'identité :

- vous pourrez vous rendre auprès d'un guichet enregistreur qui pourra valider votre demande sur présentation de l'original du document et de l'adresse électronique enregistrée sur votre demande en ligne.

#### VOS NOTES :

| ••••• | • • • • |         | •••• |      | •••• | •••• | • • • • | • • • • |      |         |         | • • • • | •••• | •••• | ••••      |      | <br> | <br> | • • • • | •••• | • • • • • | •••   |
|-------|---------|---------|------|------|------|------|---------|---------|------|---------|---------|---------|------|------|-----------|------|------|------|---------|------|-----------|-------|
| ••••• | ••••    |         | •••• | •••• | •••• | •••• | • • • • |         |      | • • • • |         | ••••    | •••• | •••• | • • • • • | •••• | <br> | <br> | ••••    | •••• | • • • • • | •••   |
| ••••• | • • • • |         | •••• |      | •••• | •••• | • • • • | • • • • |      |         |         | • • • • | •••• | •••• | ••••      |      | <br> | <br> | • • • • | •••• | • • • • • | •••   |
| ••••• |         |         | •••• | •••• | •••• | •••• | ••••    |         |      | ••••    |         | ••••    | •••• | •••• | • • • • • | •••• | <br> | <br> | ••••    | •••• | • • • • • | •••   |
| ••••• |         |         | •••• | •••• | •••• | •••• | ••••    |         |      | ••••    |         | ••••    | •••• | •••• | • • • • • | •••• | <br> | <br> | ••••    | •••• | • • • • • | •••   |
| ••••• |         |         | •••• | •••• | •••• | •••• | ••••    |         | •••• | ••••    |         | ••••    | •••• | •••• | • • • • • | •••• | <br> | <br> | ••••    | •••• | • • • • • | •••   |
| ••••• |         |         | •••• | •••• | •••• | •••• | ••••    |         | •••• | ••••    |         | ••••    | •••• | •••• | • • • • • | •••• | <br> | <br> | ••••    | •••• | • • • • • | ••••• |
| ••••• |         | ••••    | •••• | •••• | •••• | •••• | ••••    |         |      | ••••    | ••••    | • • • • | •••  | •••• | • • • • • | •••• | <br> | <br> | • • • • | •••• | ••••      | •••   |
| ••••• |         | • • • • | •••• | •••• | •••• | •••• | • • • • |         | •••• | ••••    | • • • • | ••••    | •••• | •••• |           | •••• | <br> | <br> | ••••    | •••• | ••••      | •••   |
| ••••• |         | ••••    |      |      | •••• | •••• | ••••    |         |      | ••••    | ••••    | ••••    | •••• | •••• |           |      | <br> | <br> | ••••    | •••• | ••••      | ••••• |

## **POUR ACTUALISER VOTRE DEMANDE**

Une fois définitivement validée et active, vous pouvez avoir besoin d'actualiser votre demande en raison de l'évolution de votre situation (changement d'adresse, de situation professionnelle...).

#### 1) Pour mettre à jour ou consulter une demande existante :

cliquez le bouton « Accéder à ma demande »/« demande de logement active »,

| Quel est le statut de la demande de logement à laquelle vous souhaitez accéder ?                                                                                                    |
|----------------------------------------------------------------------------------------------------|
| <ul> <li>Demande de logement active : il s'agit d'une demande de logement pour laquelle vous avez déjà reçu une attestation d'enregistrement qui comporte<br/>le numéro unique de la demande.</li> <li>Demande de logement en cours de saisie : il s'agit d'une demande de logement que vous avez créée sur ce site et qui n'a pas encore été validée et<br/>pour laquelle vous n'avez pas reçu d'attestation d'enregistrement.</li> <li>Veuillez sélectionner le statut de votre demande de logement en cliquant sur l'un des deux boutons ci-dessous.</li> </ul> |
| Annuler V Demande de logement active V Demande de logement en cours de saisie                                                                                                    |

2) **Rentrez votre « code de télédemandeur,** date de naissance, adresse électronique » (activée lors de l'enregistrement initial de votre demande)/ « Validez »,

| Code de télédemandeur * :<br>Date de naissance * : | Vous ne disposez pas de ce code          |
|----------------------------------------------------|------------------------------------------|
| Adresse électronique * :                           |                                          |
| Numéro unique d'enregistrement * :                 |                                          |
|                                                    | Identifiants oubliés 🗙 Annuler 🗸 Valider |

#### 3) « Modifier »/ Apportez l'ensemble des modifications nécessaires

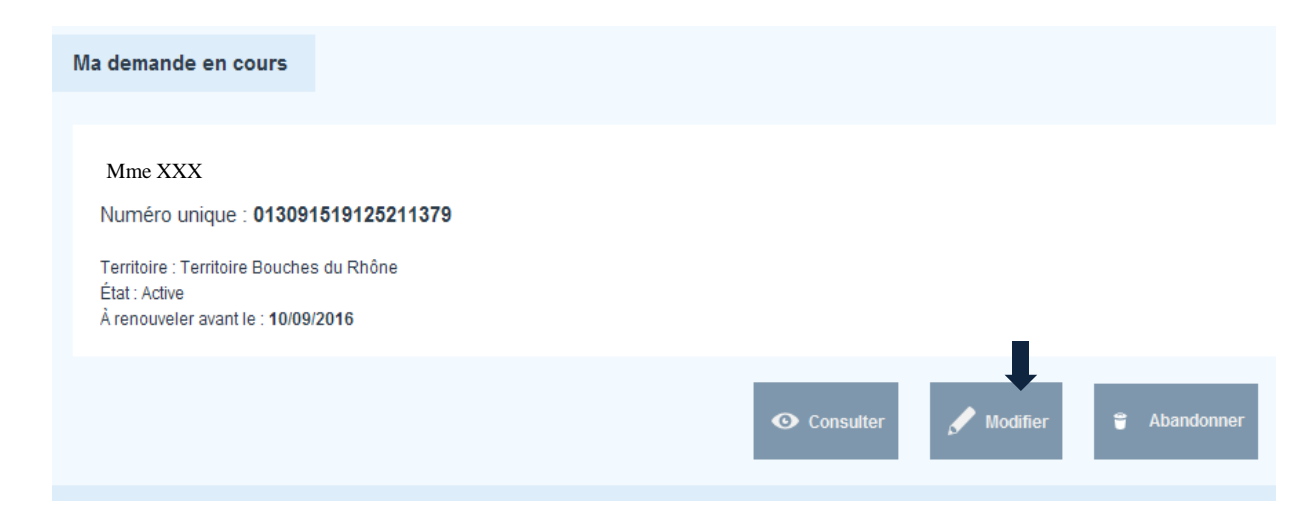

#### VOS NOTES :

| <br>•••• | •••• | ••••• | •••• | •••• | • • • • • | •••• | •••• | • • • • • | •••• | ••••    | • • • • | ••• | • • • • | ••• | • • • • | ••• |         | •••• | •••  | ••• | ••• | •••  | • • • • | ••• | •••  |   |
|----------|------|-------|------|------|-----------|------|------|-----------|------|---------|---------|-----|---------|-----|---------|-----|---------|------|------|-----|-----|------|---------|-----|------|---|
| <br>•••• | •••• | ••••  | •••• | •••• | • • • • • | •••• | •••• | • • • • • | •••• | ••••    | • • • • | ••• | • • • • | ••• | • • • • | ••• | • • • • | •••• | •••  | ••• | ••• | •••• |         | ••• | •••  |   |
| <br>•••• | •••• | ••••• | •••• | •••• | ••••      | •••• | •••• |           | •••• | • • • • | • • • • | ••• | • • • • | ••• | • • • • | ••• |         | •••• | •••• | ••• | ••• | •••• |         | ••• | •••  |   |
| <br>•••• | •••• | ••••• | •••• | •••• | ••••      | •••• | •••• |           | •••• | • • • • | • • • • | ••• | • • • • | ••• | • • • • | ••• |         | •••• | •••  | ••• | ••• | •••• |         | ••• | •••  |   |
| <br>•••• | •••• | ••••• | •••• | •••• | • • • • • | •••• | •••• |           | •••• | ••••    | • • • • | ••• | • • • • | ••• | • • • • | ••• |         | •••• | •••  | ••• | ••• | •••• |         | ••• | •••  |   |
| <br>•••• | •••• | ••••• | •••• | •••• | ••••      | •••• | •••• |           | •••• | • • • • |         | ••• | • • • • | ••• | • • • • | ••• |         | •••• | •••• | ••• | ••• | •••  |         | ••• | •••  |   |
| <br>•••• | •••• | ••••• | •••• | •••• | • • • • • | •••• | •••• |           | •••• |         |         | ••• | • • • • | ••• | • • • • | ••• |         | •••• | •••• |     | ••• | •••• |         | ••• | •••• | • |
| <br>•••• | •••• |       | •••• | •••• | • • • • • | •••• | •••• |           | •••• |         | • • • • | ••• |         | ••• |         | ••• |         | •••• | •••  | ••• | ••• | •••• |         | ••• | •••  |   |
| <br>•••• | •••• |       |      | •••• | ••••      | •••• | •••• |           | •••• |         |         | ••• |         | ••• |         | ••• |         | •••• | •••• |     | ••• | •••  |         |     | •••  |   |
| <br>     | •••• |       |      |      | ••••      |      |      |           | •••• |         |         | ••• |         | ••• | • • • • | ••• |         | •••• | •••• |     | ••• | •••• |         | ••• | •••• |   |

## **RENOUVELLEMENT DE VOTRE DEMANDE**

Vous recevrez, deux mois avant la date limite de renouvellement, un courrier électronique ou un SMS vous informant de cette échéance. Vous devez renouveler votre demande dans le mois anniversaire du dépôt sur le site www.demande-logement-social.gouv.fr. Exemple : dépôt en mars 2014, renouvellement en mars 2015.

#### ETAPE 1 : PREPAREZ VOS DOCUMENTS (idem page 1)

 Pour renouveler une demande existante, cliquez le bouton « Accéder à ma demande »/« demande de logement active »,

| <ul> <li>Demande de logement active : il s'agit d'une demande de logement pour laquelle vous avez déjà reçu une attestation d'enregistrement qui comporte le numéro unique de la demande.</li> <li>Demande de logement en cours de saisie : il s'agit d'une demande de logement que vous avez créée sur ce site et qui n'a pas encore été validée et pour laquelle vous n'avez pas reçu d'attestation d'enregistrement.</li> <li>Veuillez sélectionner le statut de votre demande de logement en cliquant sur l'un des deux boutons ci-dessous.</li> </ul> | Quel est le statut de la demande de logement à laquelle vous souhaitez accéder ?                                                                                                    |  |  |  |  |  |  |  |  |  |  |  |
|----------------------------------------------------------------------------------------------------|----------------------------------------------------------------------------------------------------|--|--|--|--|--|--|--|--|--|--|--|
| Annuler V Demande de logement active V Demande de logement en cours de saisie                                                                                                    | <ul> <li>Demande de logement active : il s'agit d'une demande de logement pour laquelle vous avez déjà reçu une attestation d'enregistrement qui comporte<br/>le numéro unique de la demande.</li> <li>Demande de logement en cours de saisie : il s'agit d'une demande de logement que vous avez créée sur ce site et qui n'a pas encore été validée et<br/>pour laquelle vous n'avez pas reçu d'attestation d'enregistrement.</li> <li>Veuillez sélectionner le statut de votre demande de logement en cliquant sur l'un des deux boutons ci-dessous.</li> </ul> |  |  |  |  |  |  |  |  |  |  |  |
|                                                                                                    | X Annuler V Demande de logement active V Demande de logement en cours de saisie                                                                                                    |  |  |  |  |  |  |  |  |  |  |  |

 rentrez votre code de télédemandeur, date de naissance, adresse électronique (activée lors de l'enregistrement initial de votre demande)/ «Validez »,

| Code de télédemandeur * :<br>Date de naissance * :             | Vous ne disposez pas de ce code          |
|----------------------------------------------------------------|------------------------------------------|
| Adresse électronique * :<br>Numéro unique d'enregistrement * : |                                          |
| . 2                                                            | Identifiants oubliés 🗙 Annuler 🗸 Valider |

Guide de la demande de logement social en ligne - document non contractuel Assistance : 0 812 04 01 70 (prix d'un appel local) de 9h à 19h du lundi au vendredi.

#### « Modifier »,

| <i>l</i> a demande en cours                                                                     |                                     |
|-------------------------------------------------------------------------------------------------|-------------------------------------|
| Mme XXX                                                                                         |                                     |
| Numéro unique : 013091519125211379                                                              |                                     |
| Territoire : Territoire Bouches du Rhône<br>État : Active<br>À renouveler avant le : 10/09/2016 |                                     |
|                                                                                                 | 👁 Consulter 💉 Modifier 🛢 Abandonner |

#### **ETAPE 2** : RENSEIGNEZ LE FORMULAIRE

Les champs marqués par \* sont à renseigner obligatoirement, pour pouvoir valider votre demande.

Vous devez impérativement mettre à jour votre situation familiale et les onglets « Situation professionnelle »/ « Ressources Actuelles ».

Relisez bien vos données, les informations erronées pourraient mettre en échec une future instruction.

S'il vous manque des éléments, vous avez la possibilité d'arrêter votre saisie à tout moment pour la reprendre plus tard. Dans ce cas cliquez sur « sauvegardez temporairement » et reportez-vous à l'encadré page 6.

#### **ETAPE 3** : JOIGNEZ VOTRE PIECE D'IDENTITE

Procédez de la même manière qu'indiqué à la page 4.

Si vous ne pouvez pas joindre la copie numérique de votre pièce d'identité immédiatement, reportez-vous à l'encadré de la page 6.

#### **ETAPE 4 :** TELECHARGEZ VOTRE DOSSIER

Après avoir renouvelé et complété votre dossier, vous pouvez maintenant télécharger votre formulaire de demande en cliquant sur « TELECHARGER CERFA ».

Votre demande sera soumise pour validation dans un délai maximal de 5 jours ouvrés.

Après validation de votre demande, vous recevrez un mail confirmant l'enregistrement de votre dossier.

Vous trouverez en pièce jointe le récépissé attestant de l'enregistrement de la demande et comportant le "numéro unique d'enregistrement" (NUD), valable un an.

Conservez précieusement votre NUD, il vous sera demandé à chaque accès au site.

#### VOS NOTES :

| •••• | ••  | ••• | ••  | ••• | ••• | ••• | ••• | ••  | ••• | ••  | ••• | ••• | ••• | ••  | ••• | •• | ••  | ••• | ••• | •• | •• |     | •• | ••• | •• | ••• | ••  | ••• | <br>••• | ••• | ••  | <br>••• | ••• | ••  | ••  | ••  | ••• | ••  | ••• |    |
|------|-----|-----|-----|-----|-----|-----|-----|-----|-----|-----|-----|-----|-----|-----|-----|----|-----|-----|-----|----|----|-----|----|-----|----|-----|-----|-----|---------|-----|-----|---------|-----|-----|-----|-----|-----|-----|-----|----|
|      | ••• | ••• | ••  | ••• | ••• | ••• | ••• | ••  | ••• | ••  | ••• | ••• | ••  | ••• | ••• | •• | ••  | ••  | ••• | •• | •• | ••• | •• | ••• | •• | ••• | ••  | ••• | <br>••• | ••• | ••• | <br>••• | ••• | ••  | ••• | ••• | ••• | ••  | ••• |    |
| •••• | ••• | ••• | ••  | ••  | ••• | ••• | ••• | ••  |     | ••  | ••  |     | ••• | ••  | ••• | •• | ••  | ••• | ••• | •• | •• |     | •• | ••• | •• | ••• | ••  | ••  | <br>••• | ••• | ••  | <br>••• | ••• | ••  | ••  | ••• | ••• | ••• | ••• |    |
| •••• | ••• | ••• | ••  | ••  |     | ••• | ••• | ••• |     | ••• | ••• |     | ••• | ••• |     | •• | ••• | ••• |     | •• | •• |     | •• | ••• | •• | ••• | ••• | ••• | <br>••• |     | ••• | <br>••• |     | ••  | ••• | ••• |     | ••• | ••• |    |
| •••• | ••• | ••• | ••  | ••  |     | ••• | ••• | ••• |     | ••• | ••• |     | ••• | ••• |     | •• | ••• | ••• |     | •• | •• |     | •• | ••• | •• | ••• | ••• | ••• | <br>••• |     | ••• | <br>••• |     | ••  | ••• | ••• |     | ••• | ••• |    |
|      | ••• | ••• | ••  | ••• | ••• | ••• | ••• | ••  | ••• | ••  | ••• | ••• | ••  | ••• | ••• | •• | ••• | ••• | ••• | •• | •• |     | •• | ••• | •• | ••• | ••  | ••• | <br>••• | ••• | ••• | <br>••• | ••• | ••  | ••• | ••• |     | ••  | ••• |    |
|      | ••• | ••• | ••  | ••• | ••• | ••• | ••• | ••  | ••• | ••  | ••• | ••• | ••  | ••• | ••• | •• | ••• | ••• | ••• | •• | •• |     | •• | ••• | •• | ••• | ••  | ••• | <br>••• | ••• | ••• | <br>••• | ••• | ••  | ••• | ••• |     | ••  | ••• | •• |
|      | ••• | ••• | ••  | ••• | ••• | ••• | ••• | ••  |     | ••  | ••• | ••• | ••• | ••• | ••• | •• | ••  | ••• | ••• | •• | •• |     | •• | ••• | •• | ••• | ••  | ••• | <br>••• | ••• | ••• | <br>••• | ••• | ••  | ••• | ••• | ••• | ••• | ••• |    |
|      | ••• | ••• | ••  | ••• | ••• | ••• | ••• | ••  |     | ••  | ••• | ••• | ••• | ••• | ••• | •• | ••  | ••• | ••• | •• | •• |     | •• | ••• | •• | ••• | ••  | ••• | <br>••• | ••• | ••• | <br>••• | ••• | ••  | ••• | ••• | ••• | ••• | ••• |    |
|      | ••  | ••• | ••• | ••  |     | ••• | ••• | ••  |     | ••• | ••• |     | ••• | ••• |     | •• | ••• | ••• |     | •• | •• |     | •• | ••• | •• | ••• | ••• | ••  | <br>••• | ••• | ••• | <br>••  |     | ••• | ••• | ••• | ••• | ••• | ••• | •• |

#### Déposer des pièces justificatives sur le portail grand public

Accédez à votre demande sur le portail grand public : <u>https://www.demande-logement-social.gouv.fr/</u>

**Numérisez** vos pièces justificatives puis **déposez-les** dans l'onglet **«Justificatifs»** (vous pouvez notamment « glisser-déposer » les pièces dans chaque catégorie correspondante).

Renseignez la « date de fin de validité » (le cas échéant), avant de cliquer sur « Sauvegarder le justificatif ».

| Situation professionnelle | († Rémonter                                                                  | Fichiers Vous pouvet; plisser déposer d'autres fichiers dans cette zone afin de les ajouter au justificatir<br>ou utiliser le bouton "Ajouter un fichier". |
|---------------------------|------------------------------------------------------------------------------|----------------------------------------------------------------------------------------------------|
| Contrat de travail        | [e]]                                                                         | Appare un Richter                                                                                                    |
|                           | Glissez déposez ici<br>Les fichiers à joindre à votre demande<br>Cliquez ici | Détails du justificatif<br>Catégorie : Situation professionnelle                                                                                           |
| Carte d'étudiant          |                                                                              | Type de document Contrat de travail<br>Date de fin de validaté : [J] 한테 (AAAA) 📛<br>Commentaires :                                                         |
|                           | Glissez déposez ici<br>Les fichiers à joindre à votre demande<br>Cliquez ici | Sanvegarter is justificatif                                                                                                    |

- Il est recommandé de déposer les pièces justificatives numérisées sous format PDF.
- La taille maximale par pièce est de 2 Mo

#### Quelques bonnes pratiques

Quand une pièce justificative de plusieurs pages a été numérisée en **plusieurs fichiers**, il faut **fusionner** ces fichiers afin d'obtenir **un seul document unique**.

| Ajouter un justificatif                                                             |
|-------------------------------------------------------------------------------------|
| Les documents déposés vont être concaténés et compressés en un unique document pdf. |
| Il vous est conseillé de vérifier que le document ainsi produit est lisible.        |
| Confirmez-vous votre choix ?                                                        |
| Confirmer X Annuter                                                                 |

2 Inutile d'accumuler les documents dans chaque catégorie. Il faut plutôt mettre à jour régulièrement votre dossier en supprimant les pièces qui ne sont plus d'actualité (obsolètes, inutiles...).

1

2

3

# Transmettre des documents papier au service de numérisation : 4 étapes clés

Vous pouvez envoyer les COPIES PAPIER de vos pièces justificatives par COURRIER à un organisme certifié par l'Etat chargé de numériser vos pièces et de les ajouter dans le dossier numérique de votre demande

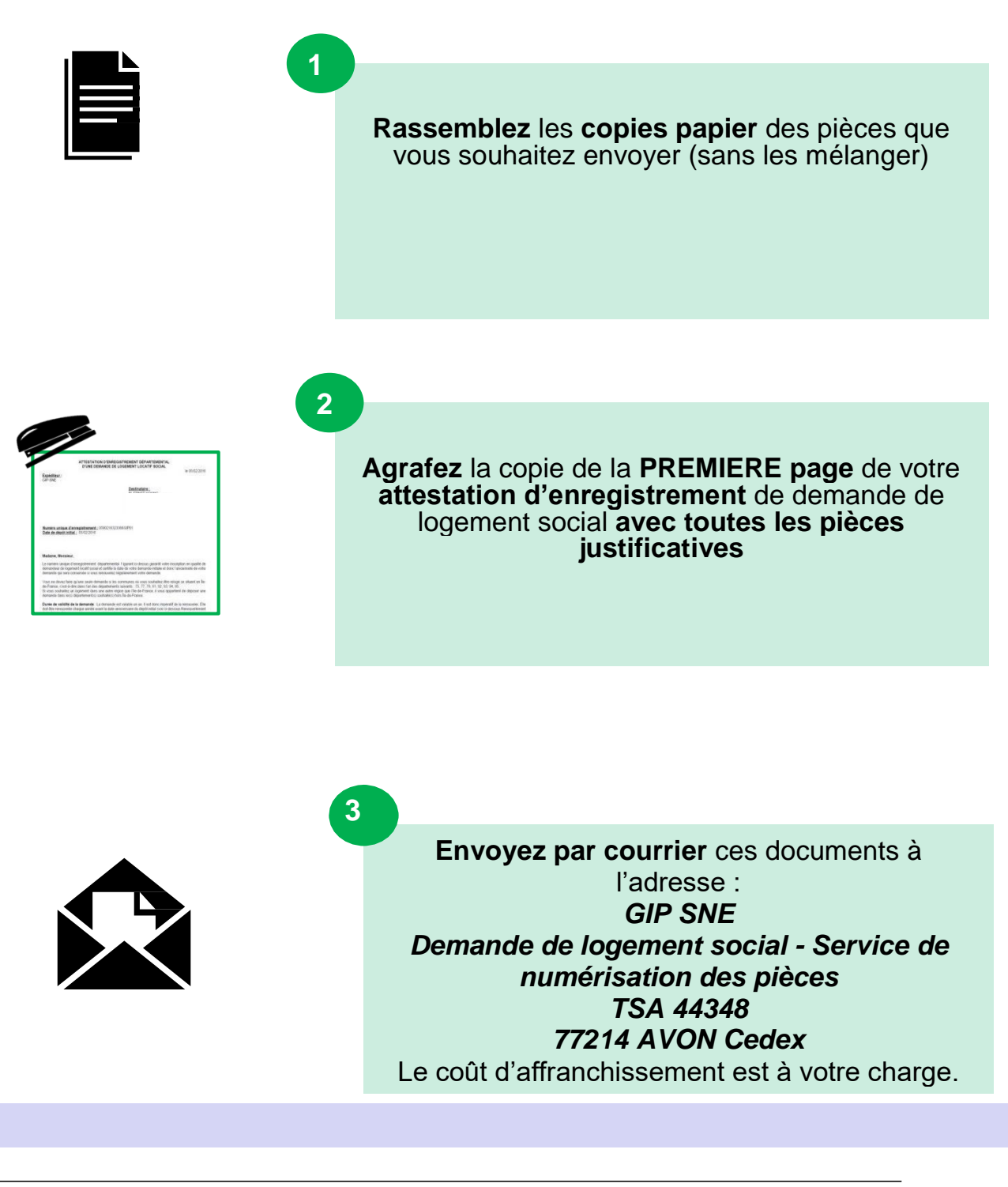